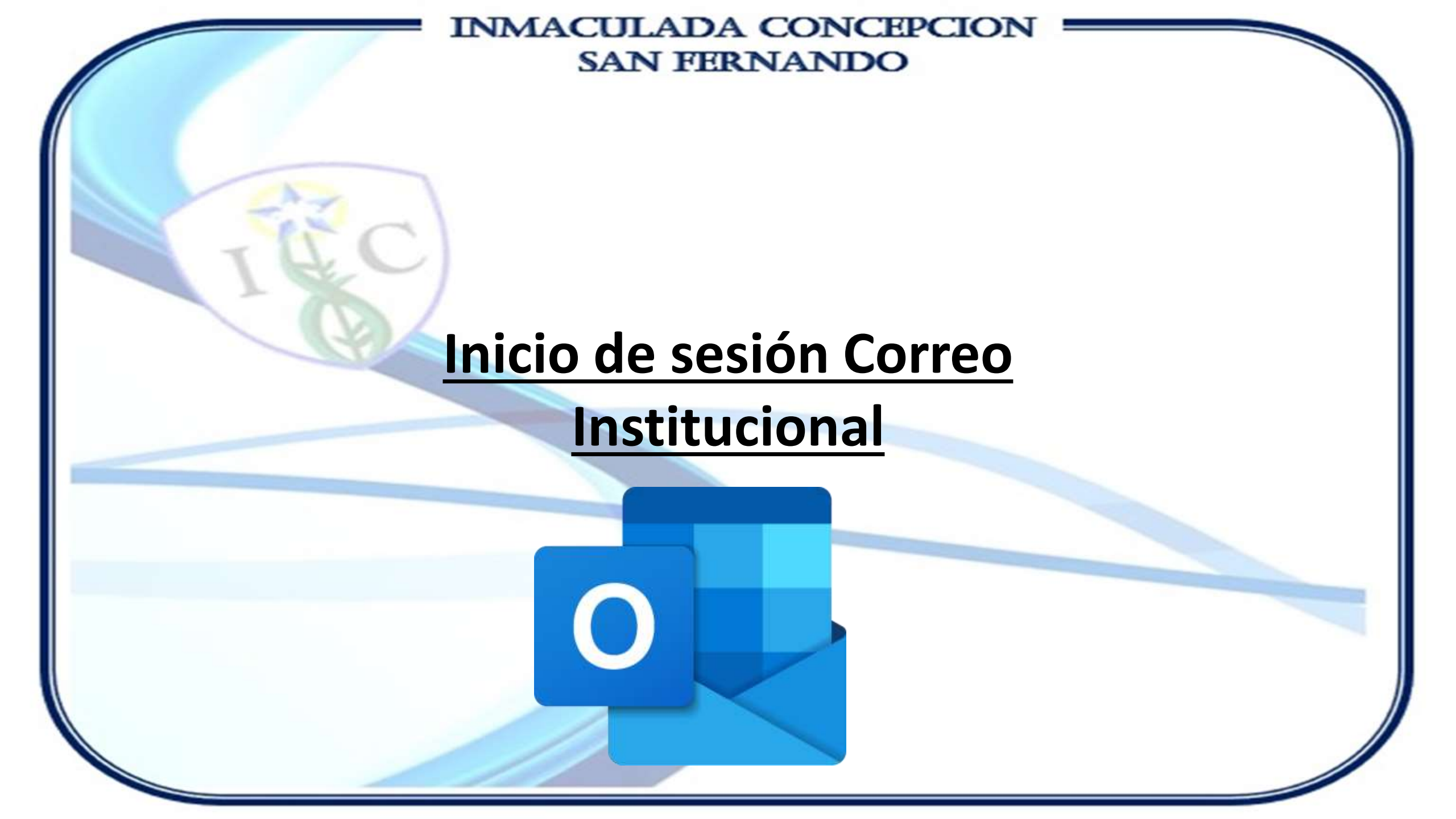

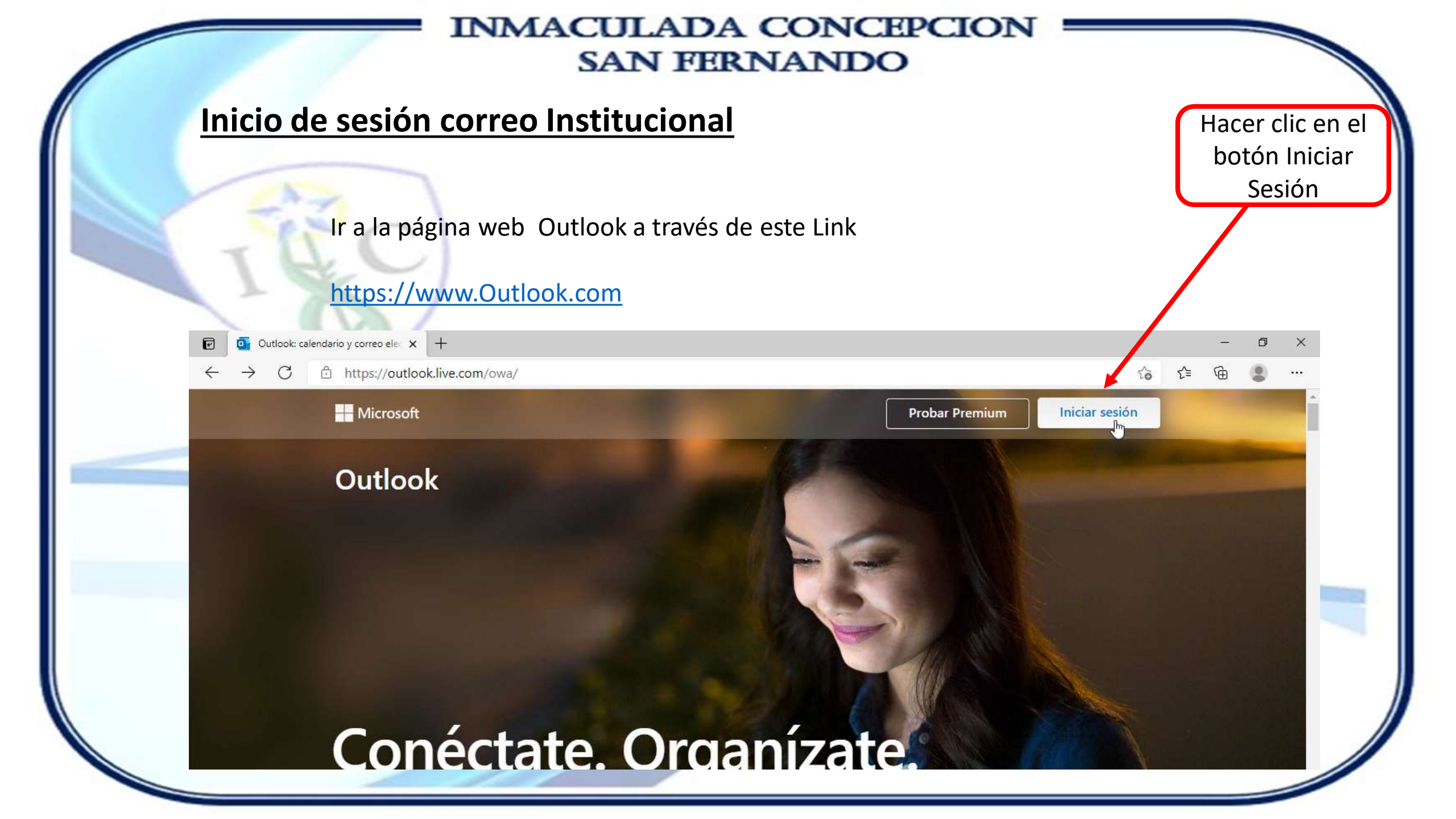

## Inicio de sesión correo Institucional

Posteriormente ingresar el correo electrónico institucional, en este ejemplo se utilizó la cuenta de correo <u>alumno.de.prueba@inmacsfdo.cl</u>. Posteriormente presionamos el botón Next o Siguiente, según muestre la pantalla.

|                                       | Hacer clic en el |
|---------------------------------------|------------------|
| Microsoft                             | botón para       |
| Sign in                               | continuar        |
| alumno.de.prueba@inmacsfdo.cl         |                  |
| No account? Create one!               |                  |
| Sign in with a security key ⑦<br>Next |                  |

# Inicio de sesión correo Institucional

Escribimos la contraseña inicial suministrada, luego hacer clic en Iniciar Sesión.

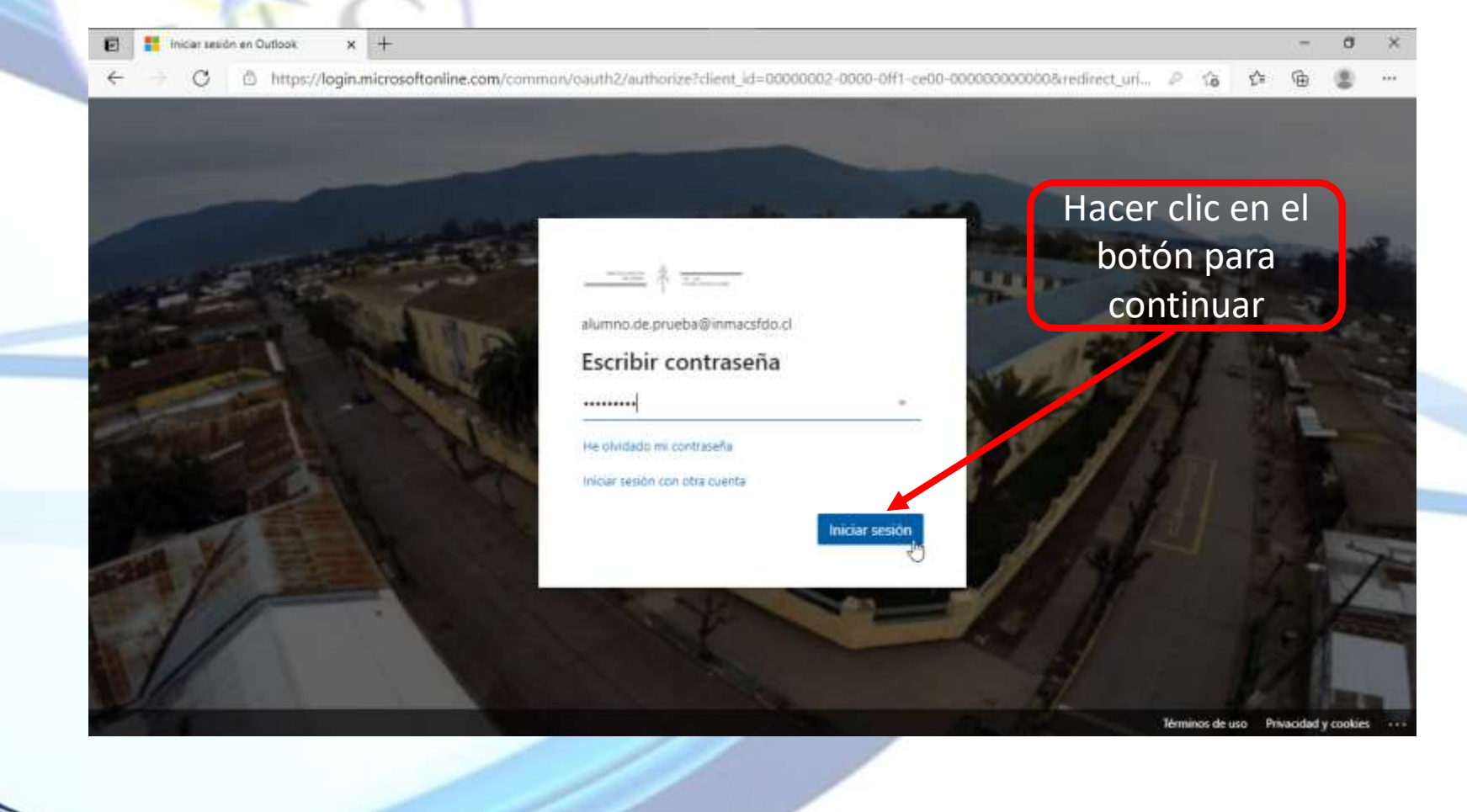

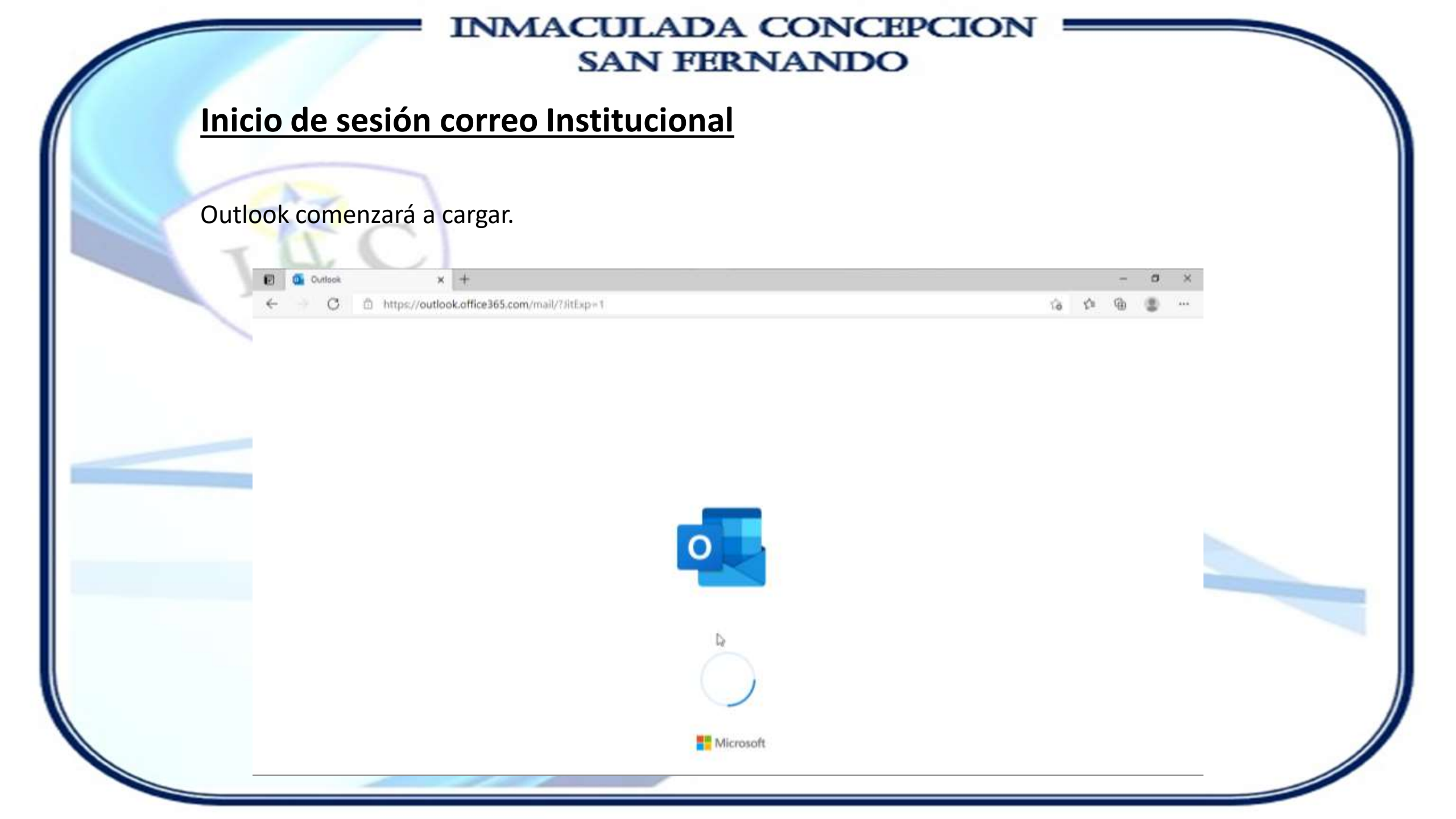

### Inicio de sesión correo Institucional

Posteriormente ingresar el correo electrónico institucional, en este ejemplo se utilizó la cuenta de correo <u>alumno.de.prueba@inmacsfdo.cl</u>. Posteriormente presionamos el botón Next o Siguiente, según muestre la pantalla.

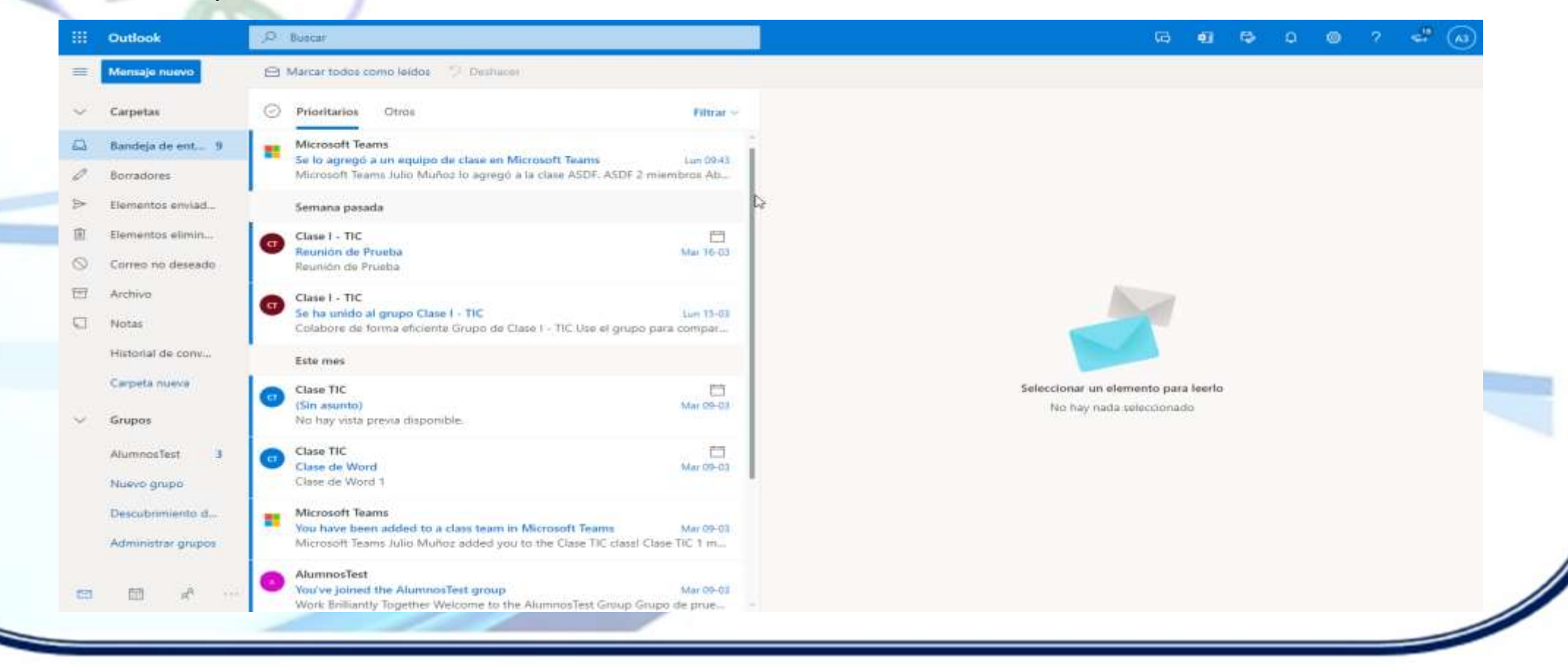

## Cambiar contraseña correo Institucional

Ya validado el ingreso, procedemos a cambiar la contraseña. Clic en el botón con iniciales y posteriormente clic en ver cuenta.

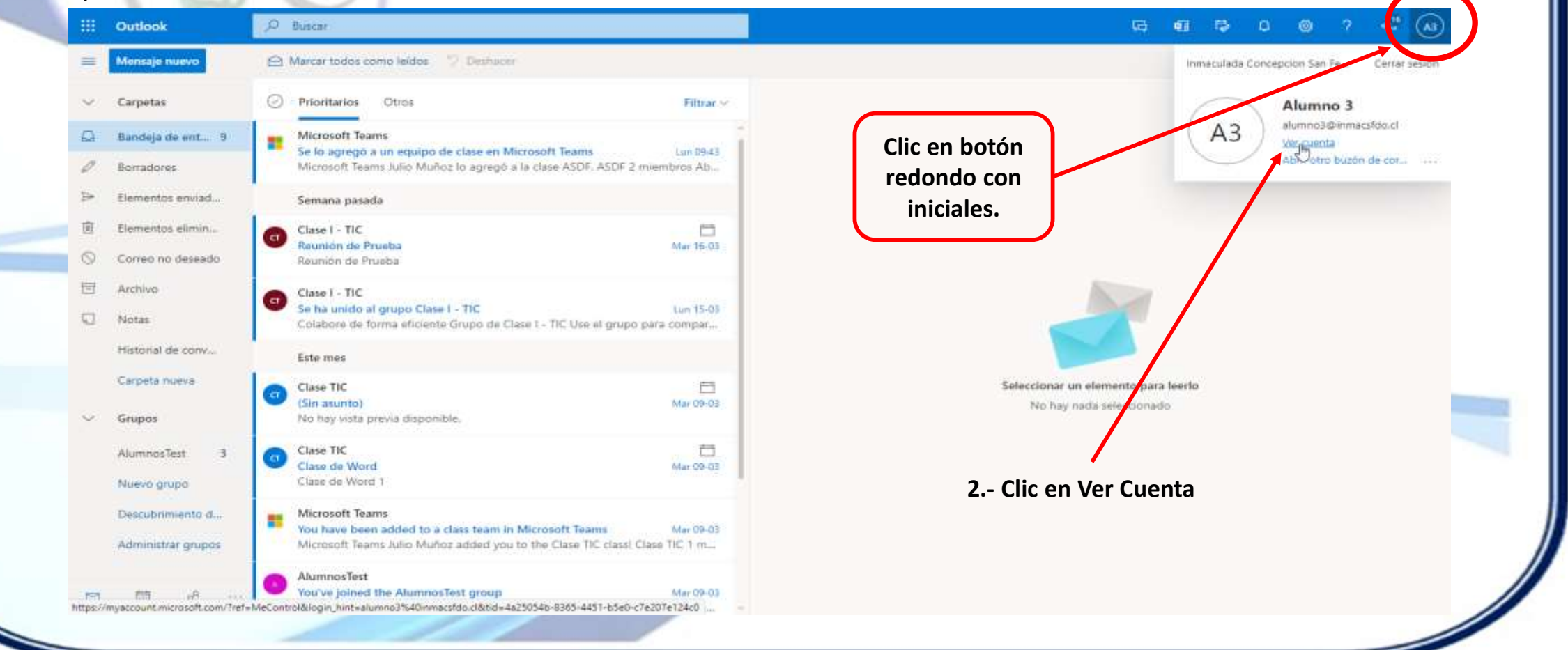

## Cambiar contraseña correo Institucional

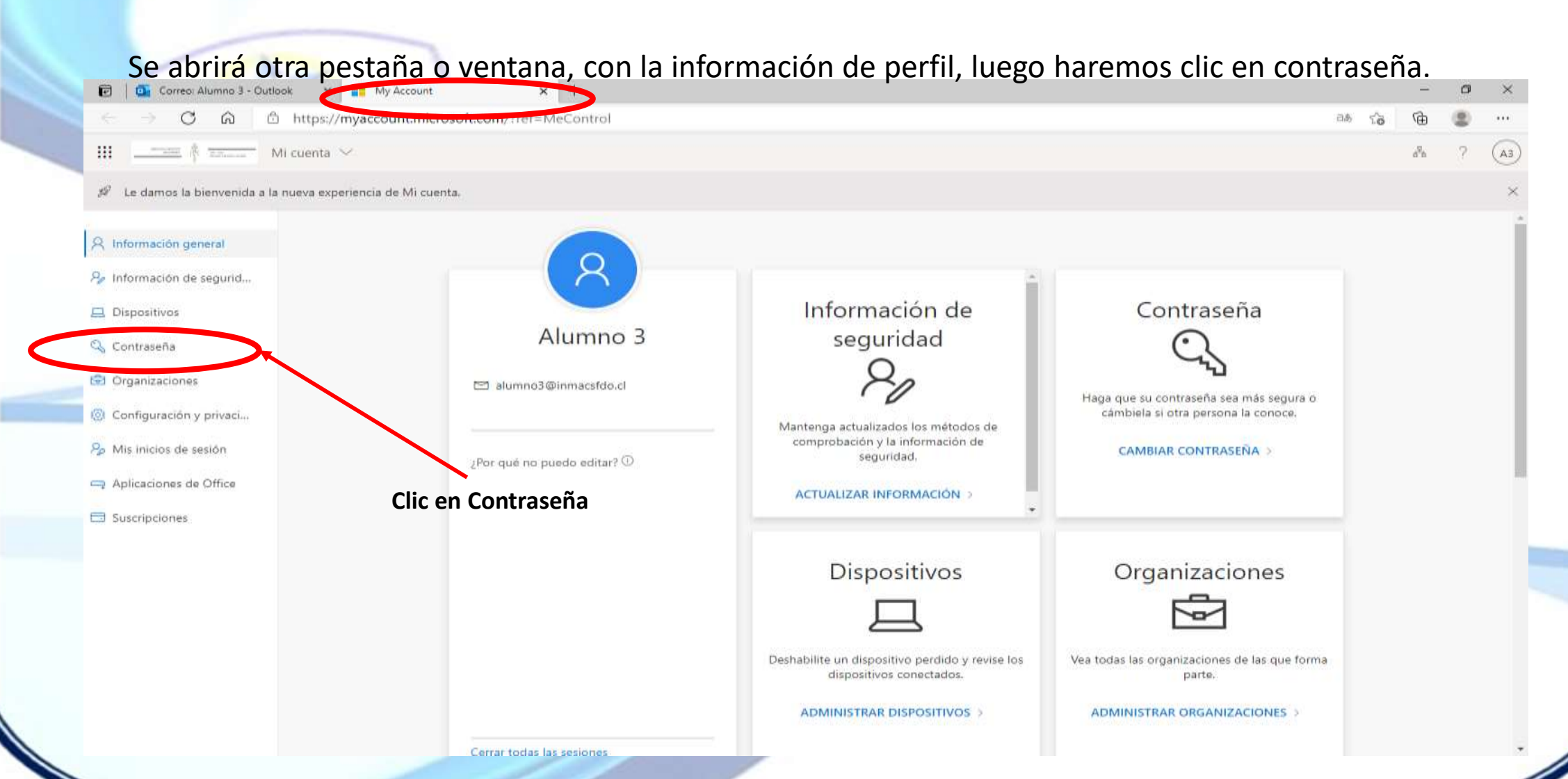

# Cambiar contraseña correo Institucional

En la siguiente ventana pedirá los datos para cambiar contraseña.

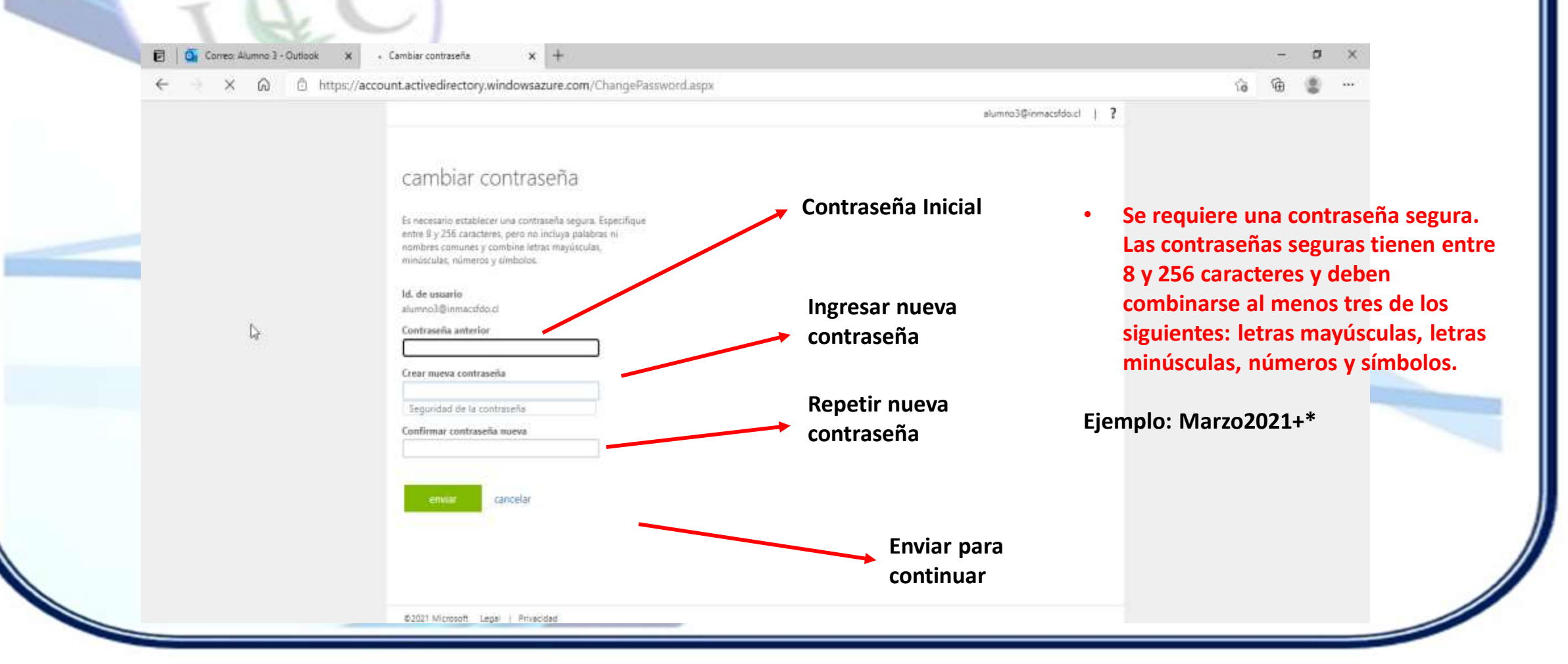

# Cambiar contraseña correo Institucional

Realizado el cambio se deriva a la página de perfil. Se sugiere Cerrar todas las sesiones, para que los cambios se reflejen.

|          | diekom///#/prome                |                                                              | 10 | ÷ | • | 2222 |
|----------|---------------------------------|--------------------------------------------------------------|----|---|---|------|
|          |                                 | INMACULADA CONCEPCION SAN FERNANDO                           |    |   |   |      |
| Perfil   |                                 |                                                              |    |   |   |      |
| Alumno 3 | Correo alumno3@inmacsfdo.cl     | Administrar cuenta                                           |    |   |   |      |
| Q        | electronico:                    | Cambiar contraseña                                           |    |   |   |      |
|          | Correo electronico alternativo: | Configurar autoservicio de restablecimiento de<br>contraseña | L3 |   |   |      |
|          |                                 | Revisión de los términos de uso                              |    |   |   |      |
|          |                                 | Cerrar todas las sesiones                                    |    |   |   |      |
|          |                                 |                                                              |    |   |   |      |
|          |                                 |                                                              |    |   |   |      |
|          |                                 |                                                              |    |   |   |      |